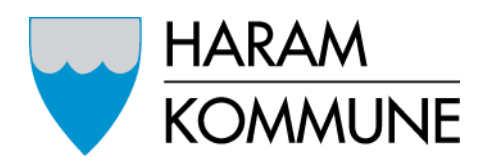

eKommune Sunnmore

# Brukarrettleiing – Visma Expense

For folkevalde i Haram kommune

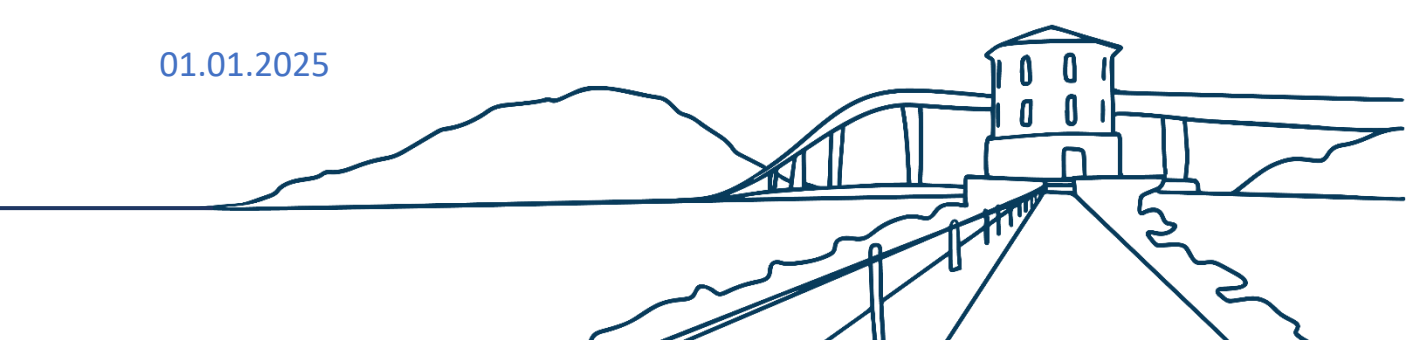

## Innhold

| 1 Innlogging              | 2 |
|---------------------------|---|
| 2 Føre timar og utlegg    | 3 |
| 2.1 Møtegodtgjersle       | 4 |
| 2.2 Køyring               | 6 |
| 3 Møtegodtgjering, satsar | 7 |

## 1 Innlogging.

Gå til <u>Visma Expense</u>

Om du ikkje kjem inn: Klikk på «glemt ditt passord?» og fyll instruksjonane. Om du framleis har problem, ta kontakt med politisk sekretær.

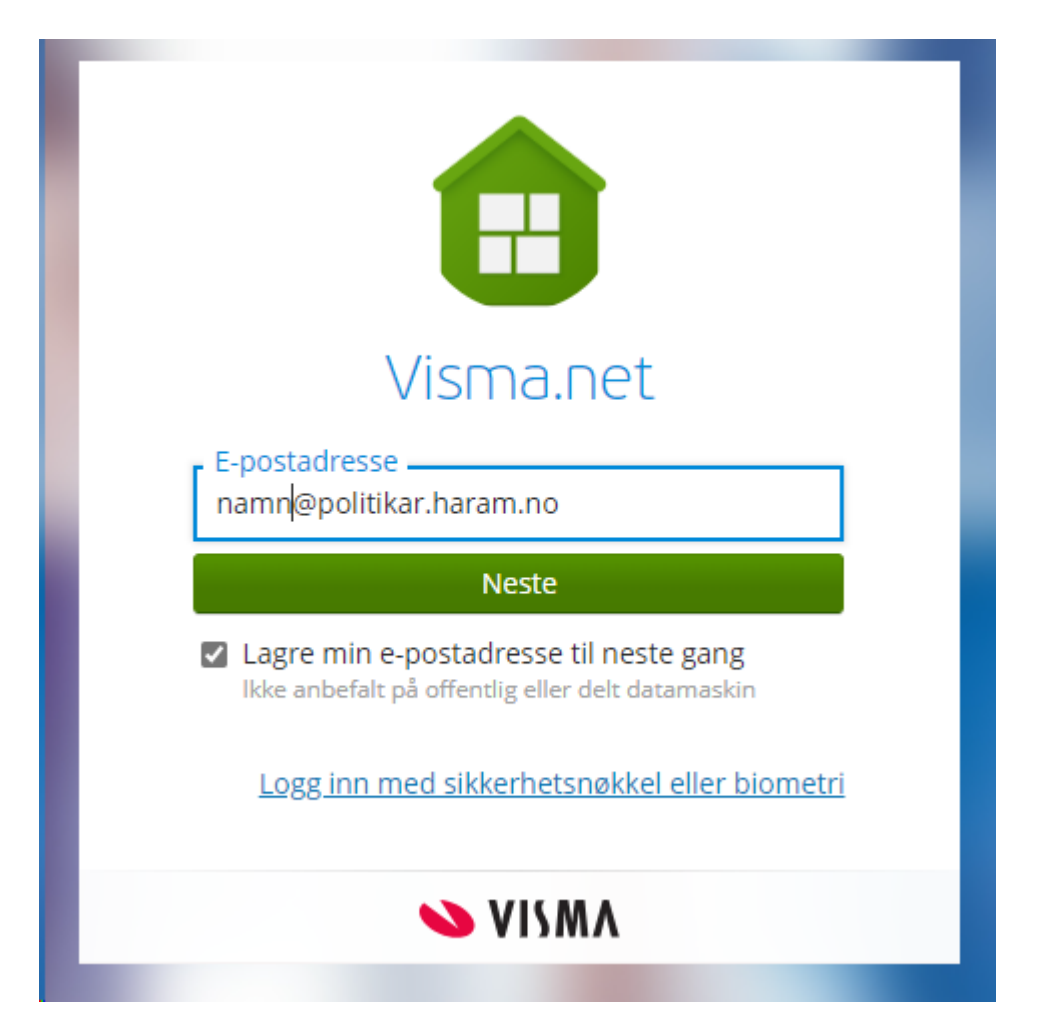

Merk: Om du har ein <u>namn@politikar.haram.no</u> konto som innlogging, skal du trykke på «Logg på med Entera ID (Haram)» knappen, som vist på bildet under. Om du brukar privat e-post adresse for å logge inn, skriv inn passordet du oppretta då du aktiverte Visma kontoen.

| Viccoport                           |
|-------------------------------------|
| VISITIO.ITEL                        |
| ragnhild.movik@haram.komm<br>une.no |
| Passord                             |
| Logg inn                            |
| <u>Glemt ditt passord?</u>          |
| ELLER                               |
| Logg på med Entra ID (Haram)        |
| VISMA                               |

## 2 Føre timar og utlegg

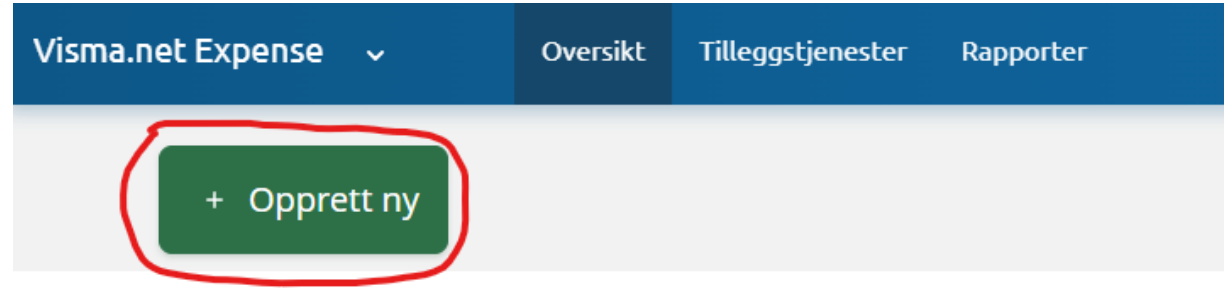

| Test                          |                      |          |   |        |   |        |    |
|-------------------------------|----------------------|----------|---|--------|---|--------|----|
| Inngå tekst med sensitiv data | l.                   |          |   |        |   |        |    |
| Costnadsfordeling             |                      |          |   |        |   |        |    |
| tilling                       | *Organisasjonsenhet  |          |   |        |   |        |    |
| 1 - Rådgjevar 🛛 🗟             | Stab                 | EQ       |   |        |   |        |    |
| nsvar                         | Funksjon             | Prosjekt |   | Objekt |   | Lånenr |    |
| 1130 - Politisk ×             | 120 - Administrasjon | × Søk    | Ę | Søk    | Ę | Søk    | FQ |
| _                             |                      |          |   |        |   |        |    |

Merk at du vel rett stilling om du og er tilsett i kommunen

I Visma Expense finst det tre val for føring av reiserekning og utlegg. For å føre timeliste eller registrere møtegodtgjersle, klikk på «Legg til utlegg». «Legg til køyring» er refusjon for bruk av eigen bil eller liknande, «Reise/diett» er om du har vore på reise som løyser ut diettpengar.

• Dersom du treng hjelp til utfylling, kan du klikke på « ② » oppe til høgre på skjermen når du har valt reisetype

| <b>1</b> | Matagaltaianala  |
|----------|------------------|
| 1        | MALEDOUIDIELCE   |
|          | THELESOULSICISIC |

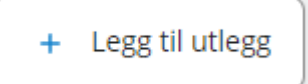

- Klikk på «legg til utlegg»
- Skriv Møtegodtgjering + periode og trykk «Lagre».

| Legg til utlegg |                                                                                                    |     |
|-----------------|----------------------------------------------------------------------------------------------------|-----|
| Vedlegg         | Legg ved fil                                                                                                    |     |
| *Kjøpsdato      | 17.01.2024                                                                                                    | iii |
| *Type utlegg    | - Velg utleggstype -                                                                                                    | ~   |
| *Beløp          | Kjøp div matvarer<br>Kommunal servering<br>Kontorutstyr / rekvisita                                                                                                    |     |
| *Formål         | Leiebil<br>Måltid<br>Møtegodtgj Formannskap<br>Møtegodtgj kommunestyret<br>Møtegodtgj leder adhoc utvalg<br>Møtegodtgj øvrige råd og utvalg                                                                                                    |     |
|                 | Overnatting<br>Parkering<br>Stipend refusjon av utlegg<br>Støttekontakt gruppeleder<br>Støttekontakt timesats<br>Støttekontakt utgift 0-15 timer<br>Støttekontakt utgift 16-25 timer<br>Støttekontakt utgift over 25 timer<br>Taxi<br>Tog<br>Undervisningsmateriell |     |

- Dato; Vel dato for møtedagen
- Type utlegg; Vel «Møtegodtgj (det utvalet det gjeld)»
- Antall; skal stå 1,00 per møte Valuta; skal stå «NOK (Norge).
- Beløp; Blir fylt ut automatisk
- Formål; Skriv møte du har vore på med dato

Legg til

- Trykk på
- No kan du føre fleire møte du har vore på
- Du kan velje mellom å laste opp vedlegg frå datamaskina di (skanne inn kvitteringer) eller hente bilete av kvitteringar direkte frå Visma Attach (app)

#### 2.2 Køyring

| Legg til kjøring            |                                        | Passasjerer         |                              |
|-----------------------------|----------------------------------------|---------------------|------------------------------|
|                             | Employee App 💿 🚺                       | Passasjernavn       |                              |
|                             | Kart og bompenger                      |                     | + Legg til flere passasjerer |
|                             |                                        | Ekstra godtgjørelse |                              |
| Kjøredato                   | 17.01.2024                             | Skog- og anleggsvei | (km)                         |
| Kjøretøy                    | Bil                                    | Tilhenger (km)      |                              |
| Kjørelengde (km)            |                                        | 🗌 Tung last (km)    |                              |
| Bompenger (NOK)             |                                        | Vedlegg             |                              |
| Reiserute                   |                                        | Vedlegg             | Legg ved fil                 |
| Formål/Arrangement          | Unngå tekst med sensitive opplysninger |                     |                              |
| Formål med evt<br>omkjøring |                                        |                     |                              |
|                             | 🗌 Angi kostnadsbærere                  |                     |                              |
|                             |                                        |                     |                              |
|                             |                                        |                     | Legg til Lukk                |

- Haram kommune oppmodar tilsette og folkevalde til å praktisere samkøyring i størst mogleg grad. Så også til folkevalde møte. Merk; hugs å legge til passasjer om nokon sit på, skriv namnet til passasjer i feltet for passasjer og tal kilometer der og.
- Klikk på «kart og bompengar» knappen for å velje start- og sluttlokasjon og få distansen automatisk utrekna.

|                       | Angi et sted                   | ĘQ | Myklebust                                                      | Raknes                                                             |
|-----------------------|--------------------------------|----|----------------------------------------------------------------|--------------------------------------------------------------------|
| *Til                  | Angi et sted                   | Ę  | Fjørtoft<br>Flem                                               | Неддо                                                              |
|                       | + Legg til flere destinasjoner |    | Skuløya<br>Haramsøya, Longva                                   | Midøya Midsund Midfilorden<br>Rekdal                               |
| Tur-retur             | $\bigcirc$                     |    | Lepsøya Hilldra Helland                                        | TAF                                                                |
| *Avstand              | km                             |    | Løvsøyrevet Brattvåg<br>Roald                                  | Vestre                                                             |
| Inkluder<br>bompenger | $\bigcirc$                     |    | rra Gamlem<br>Søvik T<br>Google Hurtigtaster Kartdata \$2024 G | Vatne<br>ennfjord<br>Stette<br>Google Vilkår Rapportér en feil med |

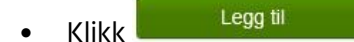

• Om du skriv køyrebok som her, merk at parkeringsbilettar, ferjebilettar osv., må førast som utlegg (og legg ved bilete av kvittering).

Du ser heile tida kva du har ført nedst i biletet på «kjørebok» og «Utlegg». I fana «sammendrag», ser du totalen.

| Beskrivelse av r          | eiseregning                                                                   | Sammendrag     |                    |
|---------------------------|-------------------------------------------------------------------------------|----------------|--------------------|
| Test 🖉                    |                                                                               |                |                    |
| Stilling                  | Organisasjonsenhet                                                            | Trekkpliktig   | 0,00 NOK           |
| 1 - Rådgjevar             | Stab                                                                          | Trekkfritt     | 0,00 NOK           |
| Ansvar<br>1130 - Politisk | Funksjon Prosjekt Objekt Lånenr<br>120 - Administrasjon Ikke valgt Ikke valgt | Totalt         | 0,00 NOK           |
|                           | + Legg til utlegg + Legg til kjøring + Legg til reise/diett                   | + kommentar e  | eller dokument(er) |
|                           |                                                                               | Send til       | godkjenning        |
|                           |                                                                               | Lagre til sene | re 🗍 🕡 Slett       |
|                           | Denne reiseregningen er tom.                                                  |                |                    |
|                           |                                                                               |                |                    |
|                           | Send til godkjenning                                                          |                |                    |

Når du er ferdig, klikk på . 🗸

Merk: du kan også slette det du har gjort ved å trykke nede til venstre på «slett reiserekning».

Når utbetaling er ferdig, så vil ho gå til betaling den 12. i påfølgande månad. På lønnsslippen vil det stå reiseregning og dokumentnummeret til reiserekninga:

702 Reisenr 3117792

For å sjå grunnlaget for utbetaling av reisenr, må du gå i Visma Expense på den aktuelle «reisa».

Når det er utbetalt, vil der vise eit slikt symbol:

#### 3 Møtegodtgjering, satsar

folkevalde Haram kommune jan. 2025

| Møtegodtgjersle                                    | Godtgjering pr. møte |
|----------------------------------------------------|----------------------|
| Møtegodtgj Kommunestyret                           | 2 372                |
| Møtegodtgj. Kommunestyret pr 01.05.2024 (For møter | 2 481                |
| som er etter 1. mai 2024                           |                      |
| Møtegodtgj Formannskap                             | 2 372                |
| Møtegodtgj Formannskap pr. 01.05.2024              | 2 481                |

940.74

| Møtegodtgj øvrige råd og utval               | 1 186 |
|----------------------------------------------|-------|
| Møtegodtgj øvrige råd og utval pr 01.05.2024 | 1 240 |

Merk at satsar oppdaterast 1. mai kvart år.

Betaling for tapt arbeidsforteneste og den faste møtegodtgjersla blir ikkje ført frå Expense. Sjå Haram kommune si heimeside for skjema og informasjon rundt dette.

Om du har spørsmål rundt godtgjersle/ reiserekning, ta kontakt med: **Politisk sekretær**.

### Lykke til !